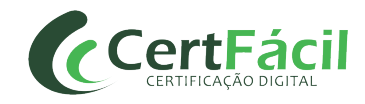

# MANUAL DE INSTALAÇÃO DE DRIVER SAFESIGN (ADM DE TOKEN)

# 1 INTRODUÇÃO

Este documento tem como objetivo auxiliar na **INSTALAÇÃO** do driver Safesign (**Administração de Token**) para funcionamento do certificado A3.

### 1.1 DOWNLOAD DO SAFESIGN (ADMINISTRAÇÃO DE TOKEN) PARA TOKEN/CARTÃO

Versões recomendadas:

# Windows 32 Bits – SAFESIGN v3.0.124

Windows 64 Bits – SAFESIGN v3.0.124

# 2 INSTALAÇÃO

Após efetuar o download do driver que corresponde a versão do seu Windows, descompacte o arquivo e execute o programa extraído.

### 1º Passo

Selecione o idioma de instalação e clique em OK

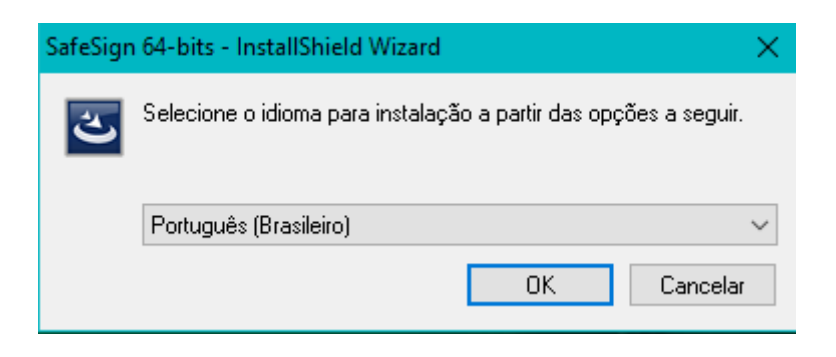

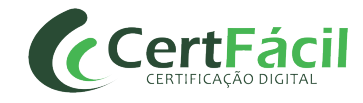

### Clique em Avançar

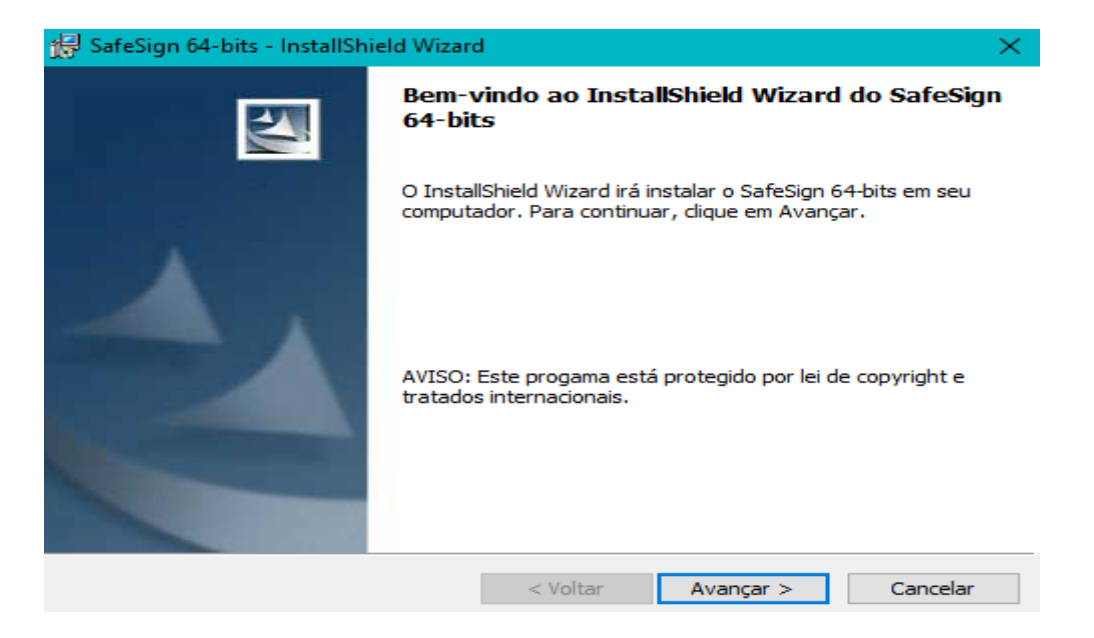

#### 3º Passo

Selecione "Aceito os termos do contrato de licença" e clique em Avançar

| 🔀 SafeSign 64-bits - InstallShield Wizar                                                                                                    | ď                                                                                                    |                                                                            | ×                                              |
|----------------------------------------------------------------------------------------------------|----------------------------------------------------------------------------------------------------|----------------------------------------------------------------------------|------------------------------------------------|
| Contrato de licença                                                                                                    |                                                                                                    | 1                                                                          | A.A.                                           |
| Leia o contrato de licença a seguir com                                                                                                    | atenção.                                                                                                    |                                                                            |                                                |
| Termos e condições da                                                                                                    | a Licença do S<br>Client                                                                                            | SafeSign Id                                                                | entity                                         |
| Cláusula 1                                                                                                    |                                                                                                    |                                                                            |                                                |
| Sujeita aos termos e condições dest<br>AET) concede ao Licenciado uma lic<br>para fazer uso do SafeSign Identity<br>concedidos ao Licenciado. As licença | te Contrato, a A.E.T<br>tença não exclusiva,<br>Client. Os direitos d<br>as são concedidas co<br>termos e condições | T. Europe B.V. (<br>intransferível e<br>e propriedade n<br>om a condição d | doravante:<br>irrevogável<br>ão são<br>e que o |
| Aceito os termos do contrato de licença                                                                                                    | 1                                                                                                    |                                                                            |                                                |
| ○ Não aceito os termos do contrato de lic                                                                                                    | ença                                                                                                    |                                                                            |                                                |
| InstallShield                                                                                                    |                                                                                                    |                                                                            |                                                |
|                                                                                                    | < Voltar                                                                                                    | Avançar >                                                                  | Cancelar                                       |

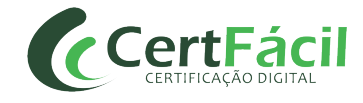

#### Clique em Avançar

| 景 SafeSign 64-bits - InstallShield Wizard                                                                                    | ×        |
|----------------------------------------------------------------------------------------------------|----------|
| Pasta de destino<br>Clique em Avançar para instalar nesta pasta ou clique em Alterar para instala<br>em uma pasta diferente. | r        |
| Instalar o SafeSign 64-bits em:<br>C:\ProgramData\A.E.T. Europe B.V.\SafeSign\                                               | Alterar  |
| InstallShield < Voltar Avançar >                                                                                             | Cancelar |

# 5º Passo

#### Clique em Avançar

| 🛃 SafeSign 64-bits - InstallShield Wizard                                                                                                    | ×                                                                                                    |
|----------------------------------------------------------------------------------------------------|----------------------------------------------------------------------------------------------------|
| Instalação personalizada<br>Selecione os recursos do programa que deseja instalar.                                                                                                    |                                                                                                    |
| Clique em um ícone na lista abaixo para alterar a maneira com<br>PKCS #11<br>Caixas de diálogo comuns do SafeSign<br>CSP<br>Documentação<br>Suporte em idioma local<br>Instala o SafeSign no Firefox<br>Instala o SafeSign no Entrust<br>Componentes 64-bits<br>CSP<br>CSP<br>CSP<br>Documentação<br>Suporte em idioma local<br>Instala o SafeSign no Entrust<br>Componentes 64-bits<br>CSP | no um recurso é instalado.<br>Descrição do recurso<br>Suporte criptográfico para<br>Firefox, Mozilla, Netscape e<br>outros produtos de biblioteca de<br>reconhecimento PKCS #11<br>Este recurso requer 3114Kb na<br>unidade de disco rígido. |
| InstallShield                                                                                                    | Alterar                                                                                                    |
| Ajuda Espaço < Voltar                                                                                                    | Avançar > Cancelar                                                                                                    |

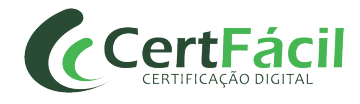

#### Clique em Instalar

| 景 SafeSign 64-bits - InstallShield Wizar                                            | d                   |                      | ×              |
|-------------------------------------------------------------------------------------|---------------------|----------------------|----------------|
| <b>Pronto para instalar o programa</b><br>O assistente está pronto para iniciar a i | instalação.         |                      |                |
| Clique em Instalar para iniciar a instalaç                                          | ;ão.                |                      |                |
| Se desejar rever ou alterar alguma con<br>em Cancelar para sair do assistente.      | figuração de sua ir | nstalação, clique em | Voltar. Clique |
|                                                                                     |                     |                      |                |
|                                                                                     |                     |                      |                |
|                                                                                     |                     |                      |                |
|                                                                                     |                     |                      |                |
|                                                                                     |                     |                      |                |
| TestallShield                                                                       |                     |                      |                |
| 1115-001-5111CTU                                                                    | < Voltar            | Instalar             | Cancelar       |

### \*\*\*ATENÇÃO!

Caso tenha o navegador Mozilla Firefox instalado, será necessário efetuar a instalação do driver através da segunda janela que será apresentada durante o processo, conforme imagens abaixo:

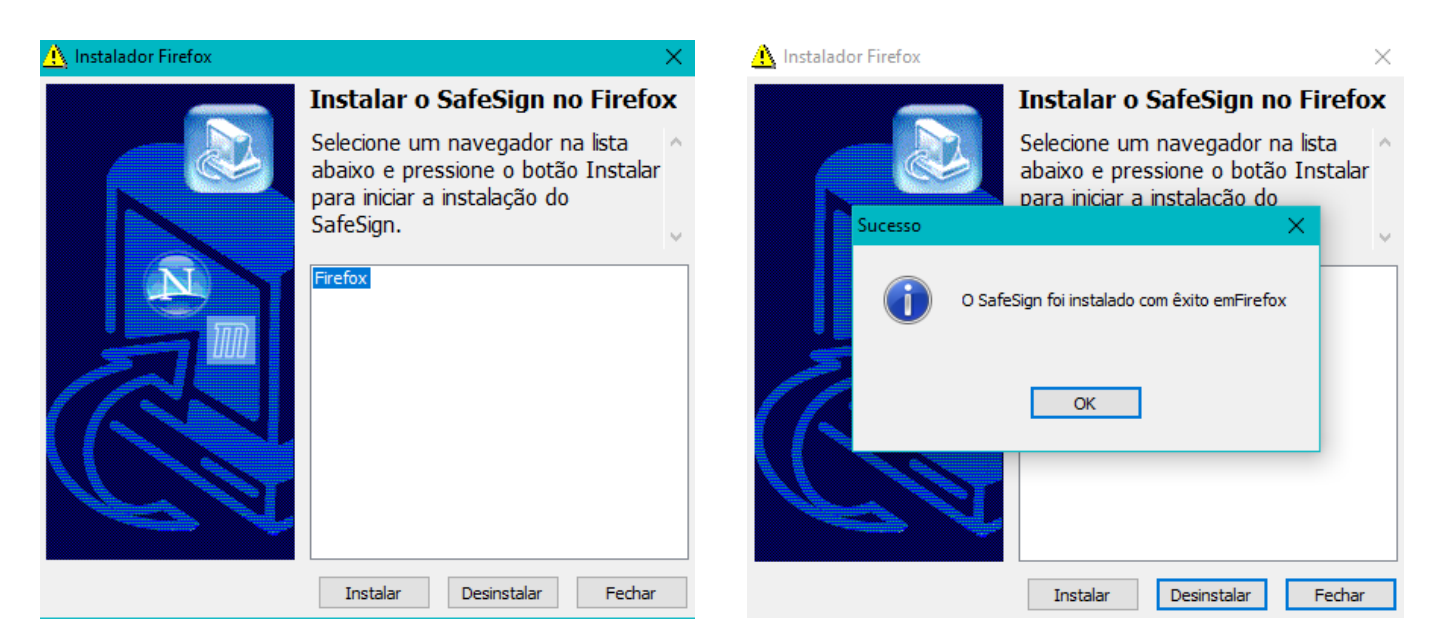

- 1 Selecione o Firefox e clique em Instalar.
- 2 Clique em **OK** e em seguida **Fechar**.

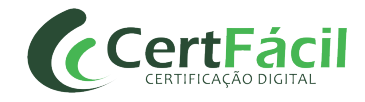

Ao final do carregamento, clique em Concluir para finalizar a instalação

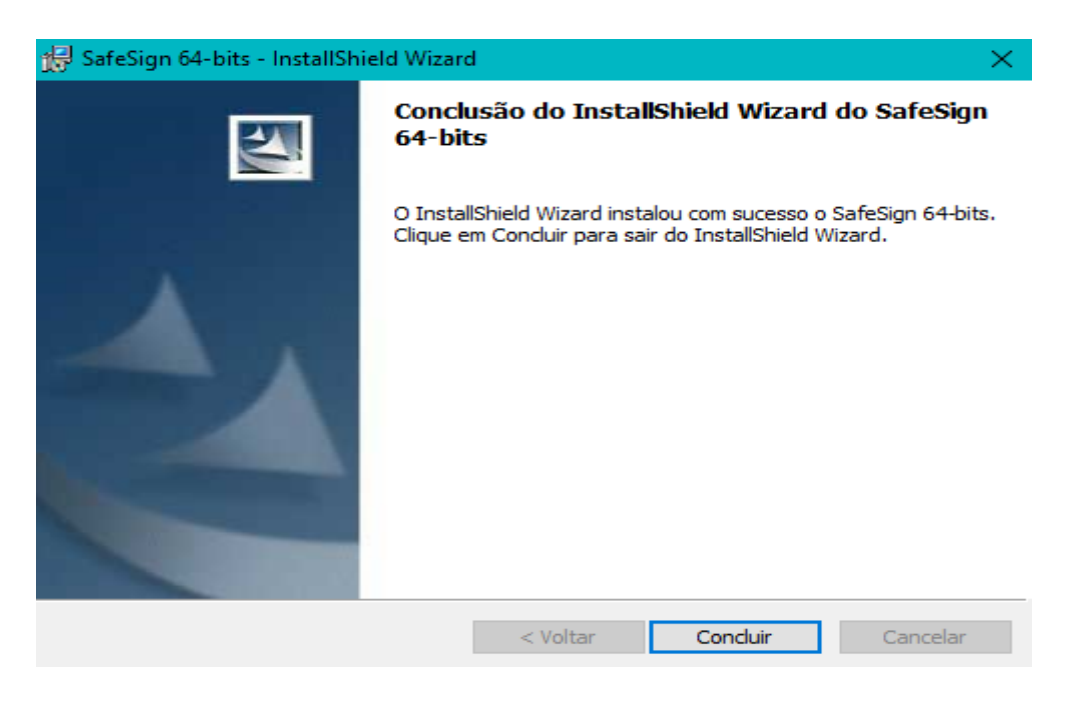

### 8º Passo

Para ter acesso ao driver, pesquise no Windows por "Administração de Token" e clique em **Abrir** 

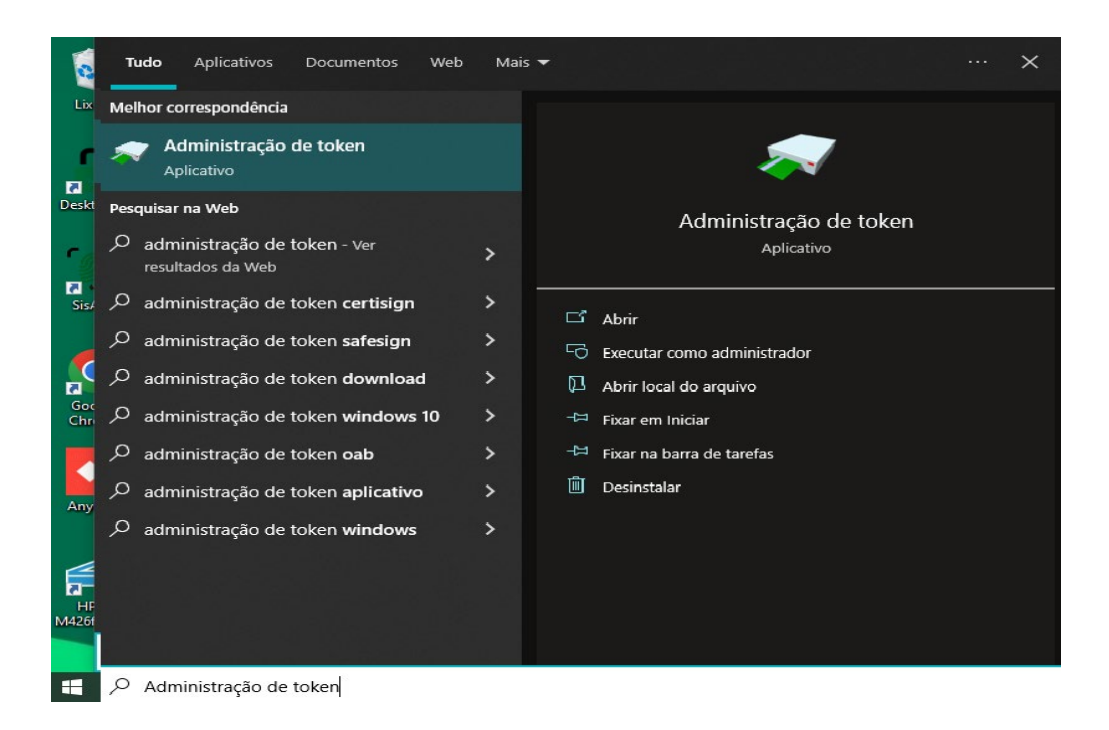

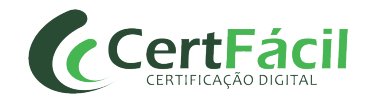

Insira o Token/Cartão na entrada USB/Leitora, o dispositivo será reconhecido e estará pronto para utilização.

| 🧼 Utilitário | de adm   | inistração de | token   |       | —        |          | × |
|--------------|----------|---------------|---------|-------|----------|----------|---|
| IDs Digitais | Token    | Integração    | Tarefas | Ajuda |          |          |   |
| Nome da Le   | itora ou | do Token      |         |       | Status o | lo token |   |
| CERTFAC      | IL TOKEN |               |         |       | present  | e        |   |
| AKS itdh     | 1        |               |         |       | ausente  | 2        |   |
| AKS VR 0     |          |               |         |       | ausente  | e        |   |
|              |          |               |         |       |          |          |   |
|              |          |               |         |       |          |          |   |
|              |          |               |         |       |          |          |   |
|              |          |               |         |       |          |          |   |
| <            |          |               |         |       |          |          | > |
|              |          |               |         |       |          |          |   |

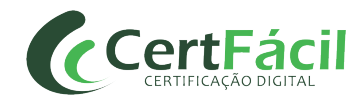

# MANUAL DE INSTALAÇÃO DE DRIVER SAFENET

# 1 INTRODUÇÃO

Este documento tem como objetivo auxiliar na **INSTALAÇÃO** do driver Gemalto (Safenet) para funcionamento do certificado A3.

# 1.1 DOWNLOAD DO GEMALTO (SAFENET) PARA TOKEN

Versões recomendadas:

# Windows 32 Bits – SAFENET v9.0

Windows 64 Bits – SAFENET v9.0

# 1.2 DOWNLOAD DO GEMALTO (SAFENET) PARA CARTÃO

Versões recomendadas:

Windows 32 Bits – SAFENET v10.7

Windows 64 Bits – SAFENET v10.7

# 2 INSTALAÇÃO

Após efetuar o download do arquivo que corresponde ao seu dispositivo (token/cartão) e versão do Windows, descompacte o arquivo e execute o instalador do driver.

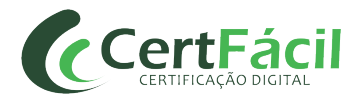

### Clique em Next

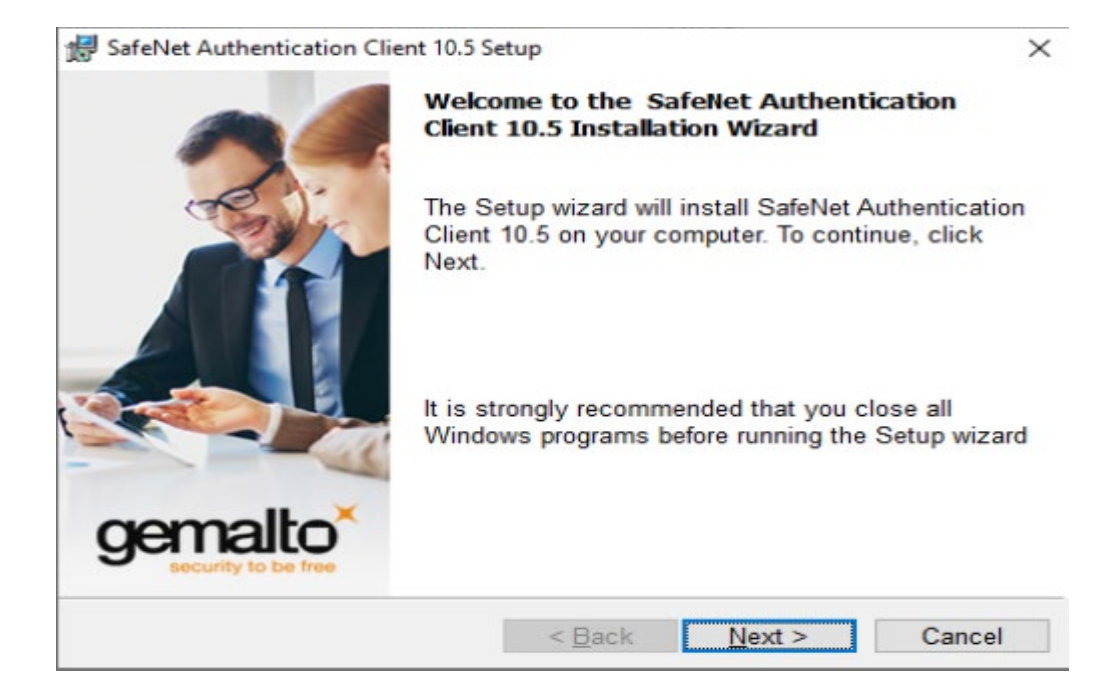

### 2º Passo

Selecione o idioma e clique em Next

| 😸 SafeNet Authentication Client 10.5 Setup                        | ×       |
|-------------------------------------------------------------------|---------|
| Interface Language<br>Select the interface language.              | gemalto |
| Select the SafeNet Authentication Client 10.5 interface language: |         |
| Folloguese                                                        |         |
|                                                                   |         |
| InstallShield                                                     |         |
| < <u>B</u> ack Next >                                             | Cancel  |

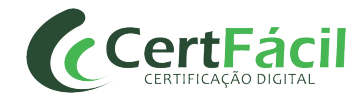

Selecione a primeira opção "I accept the license agreement" e clique em Next.

| ∰ SafeNet Authentication Client 10.5 S                                                                                                    | etup                                                                                   |                                                                                   | ×                                                |
|----------------------------------------------------------------------------------------------------|----------------------------------------------------------------------------------------|-----------------------------------------------------------------------------------|--------------------------------------------------|
| License Agreement<br>Please read the following license                                                                                                    | e agreement caref                                                                      | ully.                                                                             | gemalto                                          |
| SAFENET SOFT<br>SafeNet Au                                                                                                    | WARE LICENSE T                                                                         | ERMS<br>ent                                                                       | ^                                                |
| Legal notice:<br>SafeNet software is not sold; rath<br>licensed all the way through the<br>UNLESS YOU HAVE ANOTHER AGR<br>CONTROLS AND ALTERS YOUR US<br>SOFTWARE, THE TERMS AND CON | her, copies of Sat<br>distribution char<br>REEMENT DIRECT<br>E OR DISTRIBUTIONS OF THE | feNet softwar<br>inel to the en<br>LY WITH SAFEN<br>ON OF THE SAF<br>APPLICABLE L | e are<br>d user.<br>NET THAT<br>ENET<br>ICENSE v |
| I accept the license agreement<br>O I do not accept the license agree                                                                                                    | ment                                                                                   |                                                                                   |                                                  |
| Instalishield                                                                                                    | < <u>B</u> ack                                                                         | <u>N</u> ext >                                                                    | Cancel                                           |

### 4º Passo

#### Clique em Next

| 👘 SafeNet                         | Authentication Client 10.5 Setu                                | qu                             |                | ×              |
|-----------------------------------|----------------------------------------------------------------|--------------------------------|----------------|----------------|
| Destinati<br>Click N<br>to a diff | on Folder<br>ext to install to this folder, o<br>erent folder. | r click Chan                   | ge to install  | gemalto        |
|                                   | Install SafeNet Authenticat<br>C:\Program Files\SafeNet\       | tion Client 10<br>Authenticati | ).5 to:<br>on\ | <u>C</u> hange |
| InstallShield -                   |                                                                | < <u>B</u> ack                 | Next >         | Cancel         |

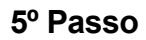

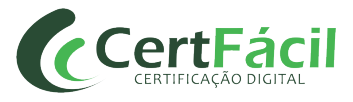

#### Clique em **INSTALL**

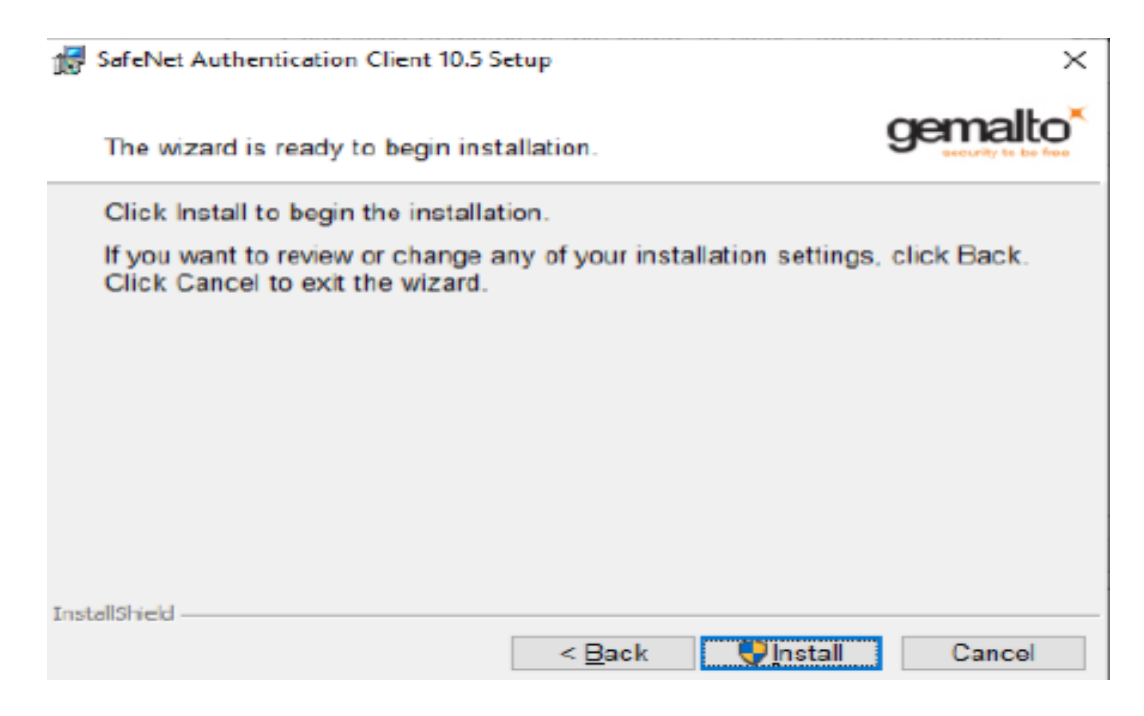

### 6º Passo

### Clique em FINISH

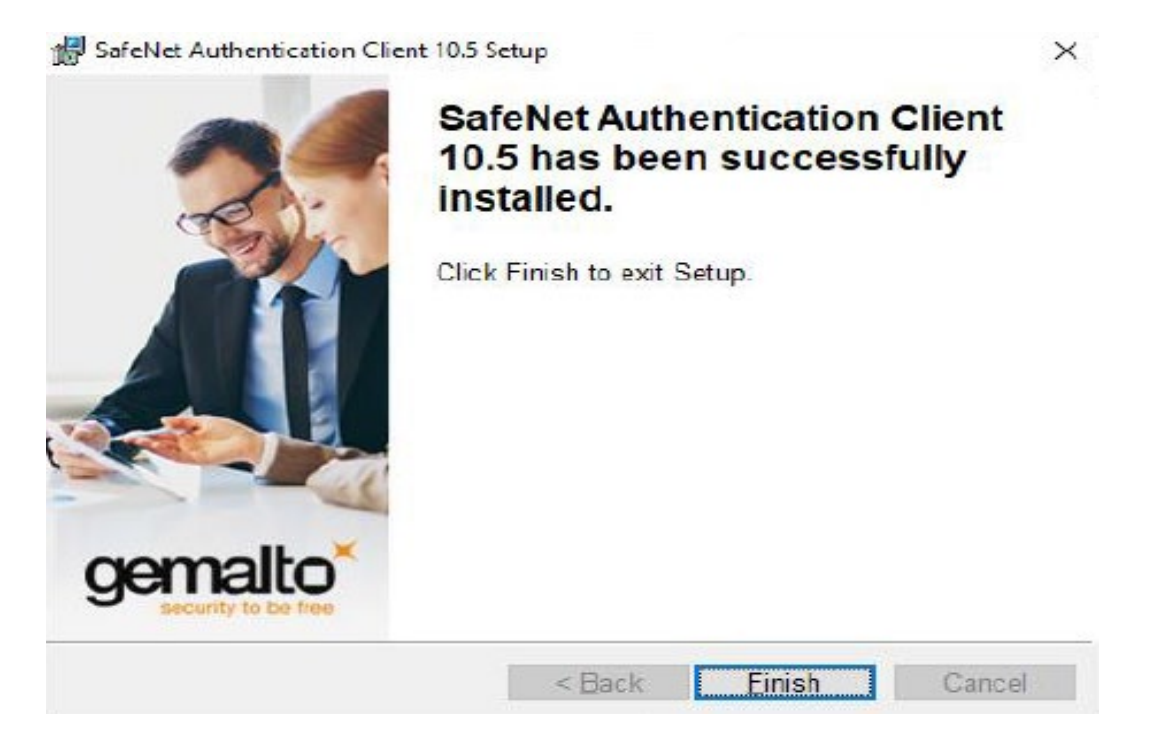

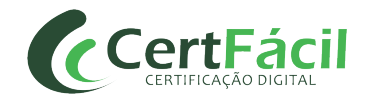

# \*\*\*ATENÇÃO!

|--|

| <sup>Controle de Conta de Usuário</sup><br>Deseja permitir que est<br>fornecedor desconheci<br>seu dispositivo? | e aplicativo de um<br>do faça alterações no |
|----------------------------------------------------------------------------------------------------|---------------------------------------------|
| C:\Windows\Installer\1ed<br>Fomecedor: Desconhecido<br>Origem do arquivo: Disco rígido<br>Mostrar mais detaihes | 78e1a.msi<br>deste computador               |
| Sim                                                                                                    | NBo                                         |

### 7º Passo

Após o processo de instalação completo, o ícone do driver Gemalto Safenet estará disponível na janela de ícones do Windows, clique duas vezes para ter acesso as opções do Safenet.

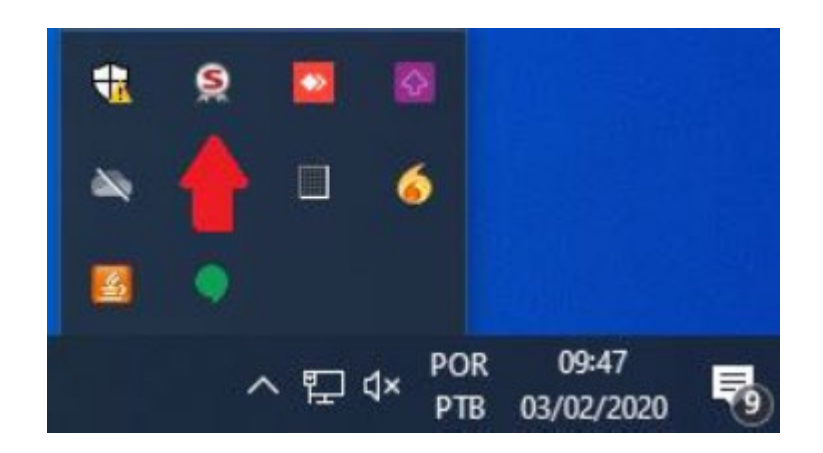

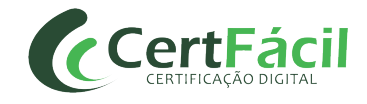

Insira o Token/Cartão na entrada USB/Leitora, o dispositivo será reconhecido e estará pronto para utilização.

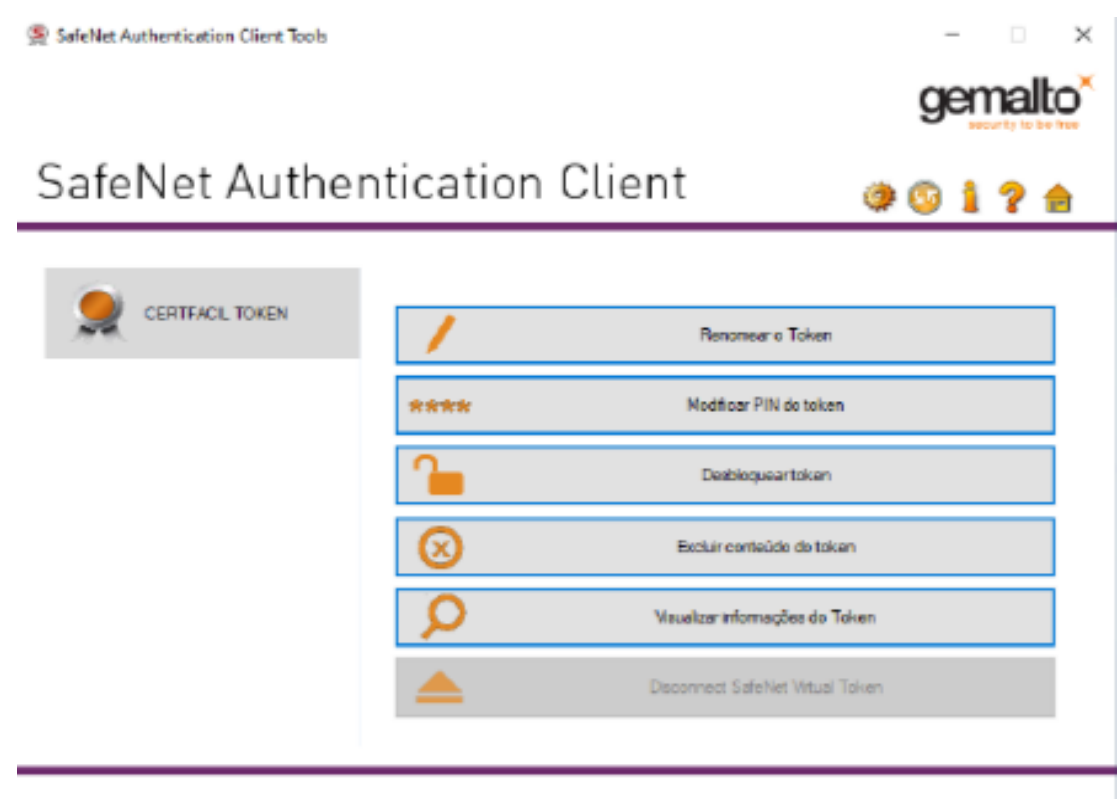

GEMALTO.COM
GEMALTO.COM
GEMALTO.COM
GEMALTO.COM
GEMALTO.COM
GEMALTO.COM
GEMALTO.COM
GEMALTO.COM
GEMALTO.COM
GEMALTO.COM
GEMALTO.COM
GEMALTO.COM
GEMALTO.COM
GEMALTO.COM
GEMALTO.COM
GEMALTO.COM
GEMALTO.COM
GEMALTO.COM
GEMALTO.COM
GEMALTO.COM
GEMALTO.COM
GEMALTO.COM
GEMALTO.COM
GEMALTO.COM
GEMALTO.COM
GEMALTO.COM
GEMALTO.COM
GEMALTO.COM
GEMALTO.COM
GEMALTO.COM
GEMALTO.COM
GEMALTO.COM
GEMALTO.COM
GEMALTO.COM
GEMALTO.COM
GEMALTO.COM
GEMALTO.COM
GEMALTO.COM
GEMALTO.COM
GEMALTO.COM
GEMALTO.COM
GEMALTO.COM
GEMALTO.COM
GEMALTO.COM
GEMALTO.COM
GEMALTO.COM
GEMALTO.COM
GEMALTO.COM
GEMALTO.COM
GEMALTO.COM
GEMALTO.COM
GEMALTO.COM
GEMALTO.COM
GEMALTO.COM
GEMALTO.COM
GEMALTO.COM
GEMALTO.COM
GEMALTO.COM
GEMALTO.COM
GEMALTO.COM
GEMALTO.COM
GEMALTO.COM
GEMALTO.COM
GEMALTO.COM
GEMALTO.COM
GEMALTO.COM
GEMALTO.COM
GEMALTO.COM
GEMALTO.COM
GEMALTO.COM
GEMALTO.COM
GEMALTO.COM
GEMALTO.COM
GEMALTO.COM
GEMALTO.COM
GEMALTO.COM
GEMALTO.COM
GEMALTO.COM
GEMALTO.COM
GEMALTO.COM
GEMALTO.COM
GEMALTO.COM
GEMALTO.COM
GEMALTO.COM
GEMALTO.COM
GEMALTO.COM
GEMALTO.COM
GEMALTO.COM
GEMALTO.COM
GEMALTO.COM
GEMALTO.COM
GEMALTO.COM
GEMALTO.COM
GEMALTO.COM
GEMALTO.COM
GEMALTO.COM
GEMALTO.COM
GEMALTO.COM
GEMALTO.COM
GEMALTO.COM
GEMALTO.COM
GEMALTO.COM
GEMALTO.COM
GEMALTO.COM
GEMALTO.COM
GEMALTO.COM
GEMALTO.COM
GEMALTO.COM
GEMALTO.COM
GEMALTO.COM
GEMALTO.COM
GEMALTO.COM
GEMALTO.COM
GEMALTO.COM
GEMALTO.COM
GEMALTO.COM
GEMALTO.COM
GEMALTO.COM
GEMALTO.COM
GEMALTO.COM
GEMALTO.COM
GEMALTO.COM
GEMALTO.COM
GEMALTO.COM
GEMALTO.COM
GEMALTO.COM
GEMALTO.COM
GEMAL